## วิธีการใชงานระบบ E-Serviceการเข้าสู่หน้าเว็บไซต์ E-Services

1. เข้าเว็บไซต์ของหน่วยงาน <u>www.hadlektrat.go.th</u>

เสร็จสิ้น

2. สังเกต Banner บริการประชาชนออนไลน์ E-Service (ตามภาพประกอบ 1)

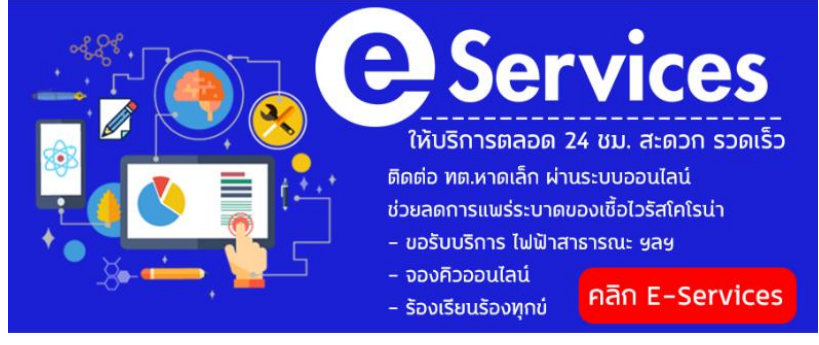

(ตามภาพประกอบ 1)

คลิกที่ Banner "e-service" ด้านมุนขวาล่าง "คลิก E-Services" จะเข้าสู่หน้ายินดีต้อนรับเข้าสู่ e-service
อิแดีต้อนรับเข้าสู่ e-service

| บริการชื่นแบบฟอร์มออนไลน์ ครบทุกงานบริการประชาชน สะดวกรวดเร็วตลอ<br>ระบบซ่าระภาษีออนไลน์ | <sup>6 24</sup><br>คลิกเลือกรายการที่<br>ชัว 1997 ซึ่ง วิวาร |
|------------------------------------------------------------------------------------------|--------------------------------------------------------------|
| แจ้งไฟฟ้าสาธารณะ                                                                         | ต่องการเซบรการ<br>ยื่นแบบฟอร์มออนไลน์                        |
| แจ้งประปาสาธารณะ                                                                         | เพื่อเลือกรับบริการตาม                                       |
| ลงทะเบียนไรงแรม/รานอาทาร<br>ลงทะเบียนตนย์เด็กเล็ก                                        | รายการดังนี้                                                 |
| ู้<br>ลงทะเบียนสัดว์เลี้ยง                                                               |                                                              |
| ลงทะเบียนขอรับบริการจัดเก็บ/ยกเลิกขยะมูลฝอย/                                             |                                                              |
| ขออนุญาตก่อสร้างอาดาร                                                                    |                                                              |
| แบบสำธวจดวามดิดเห็น                                                                      |                                                              |
| สกิติอุบัติเหตุ                                                                          |                                                              |

4. เลือกคำร้องตามหัวข้อที่ต้องการเลือก เพื่อกรอกรายละเอียดตามแบบฟอร์มและ กดปุ่มบันทึกเมื่อดำเนินการ

| เพิ่มข้อมูล       |                        | Ŀ          |                          |
|-------------------|------------------------|------------|--------------------------|
| ชื่อ              |                        |            |                          |
| เลขบัตรประจำต่    | ้วประชาชน 13 หลัก      |            |                          |
| ประเภทภาษี        |                        |            |                          |
| เลือกประเภ        | ทภาษี                  |            |                          |
| ที่อยู่           |                        |            |                          |
|                   |                        |            |                          |
| อีเมล์/เบอร์ติด   | io:                    |            |                          |
|                   |                        | 1          |                          |
| เลือกไฟล์         | ไม่ได้เลือกไฟล์ใด      |            | <b>กดปุ่มบันทึก</b> เมือ |
| วันที่ชำระภาษี(ส่ | ่างอิงตามสลิปธนาคาร)   |            | ดำเนินการเสร็จสิ้น       |
| ວວ/ດດ/ປປ          | ปป                     | •          |                          |
| เวลาที่ชำระภาษี   | (อ้างอิงตามสลิปธนาคาร) |            |                          |
| :                 |                        | 0          |                          |
| <u></u>           |                        | บันทึก ปิด |                          |